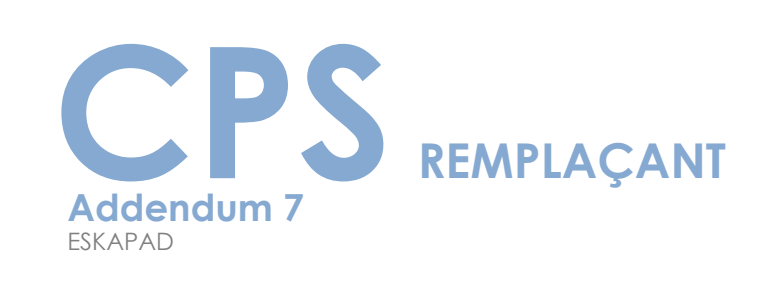

CP

VERSION 4.10

D

CARTE DE PROFESSIONNEL DE SANTÉ

(D)

**TOPAZE** télévitale

REMPLACANT

# SOMMAIRE

PREREQUIS

page 1

| POUR | UTILISER UNE CPS REMPLAÇANT IL VOUS FAUT | page 2 |
|------|------------------------------------------|--------|
|      | ENREGISTREMENT D'UN NOUVEAU REMPLAÇANT   | page 3 |

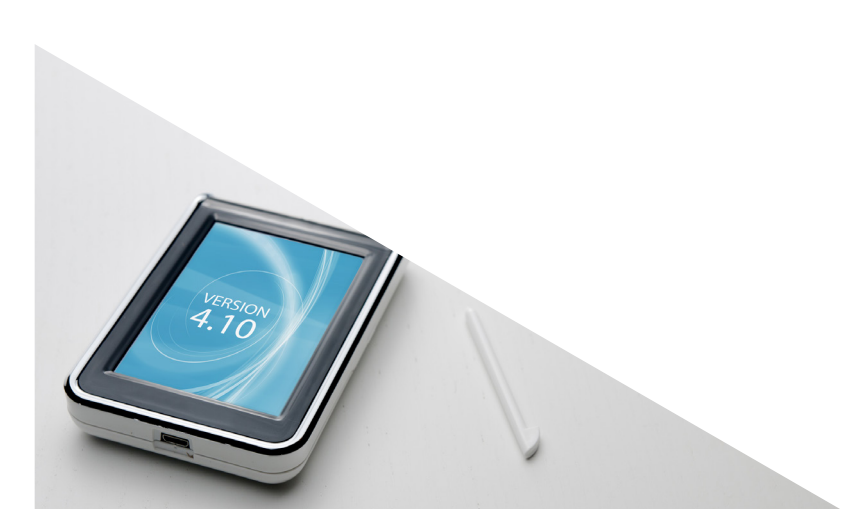

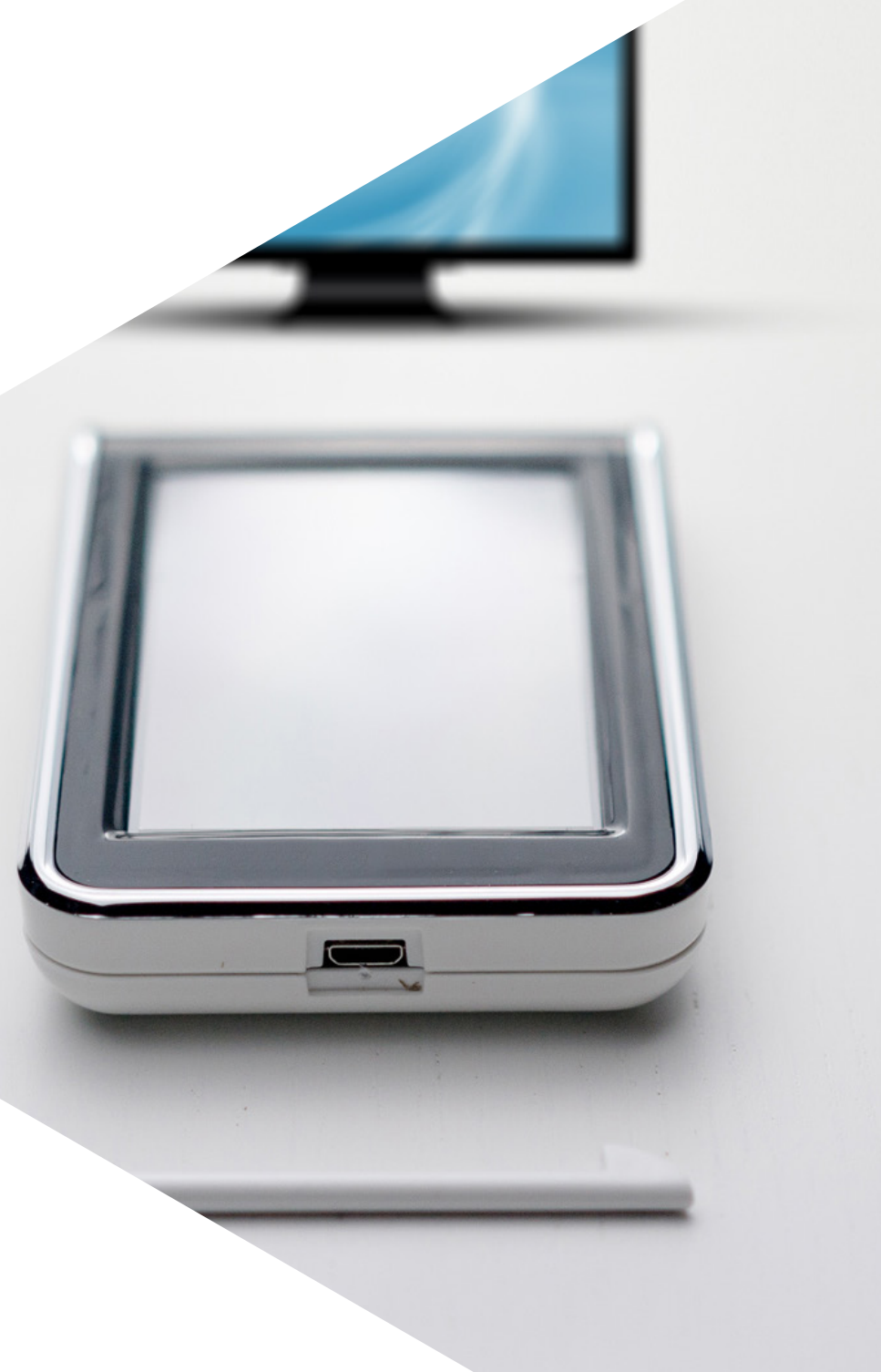

#### TOPAZE télévitale

### **PREREQUIS**

Vous exercez comme remplaçant d'un infirmier libéral et vous n'êtes pas titulaire d'un cabinet Vous devez obtenir votre carte de professionnel de santé remplaçant.

Vous pouvez faire la demande de la CPS remplaçant en téléchargeant ce <u>formulaire</u> à remplir et à signer. Ce formulaire est à transmettre à l'ARS qui le transmettra à son tour à l'ASIP SANTE.

Comme toutes les CPS, le fonctionnement sécurisé, est établi avec 2 codes confidentiels distincts : un code porteur pour l'utilisateur et un code de déblocage. Prérequis pour utiliser une CPS remplaçant :

IMPORTANT : un remplaçant ne peut pas avoir son propre logiciel de télétransmission, il doit impérativement être rattaché au logiciel du titulaire.

04 42 54 91 92 ASSISTANCE TECHNIQUE

La facturation et la télétransmission se feront uniquement sur le logiciel du titulaire. Le lecteur de carte vitale peut être partagé entre le titulaire et le remplaçant.

## POUR UTILISER UNE CPS REMPLAÇANT IL VOUS FAUT

VERSIO 4.10

REMPLAÇANT

**1** Télévitale doit être en version 3.51.345 minimum. Cette version permet de bénéficier des évolutions addendum 7 du cahier des charges du Groupement d'intérêt économique Sesam-Vitale, agréé à ce titre et recensé sur le CNDA (Centre national de dépôt et d'agrément)

> addendum 7 version 3.51.345 MINIMUM

addendum 7 version 3.51.345 MINIMUM **2** Votre TLA (terminal lecteur applicatif) doit être en version 4.10 ou plus.

**3** Votre TLA doit être débranché pour enregistrer le remplaçant

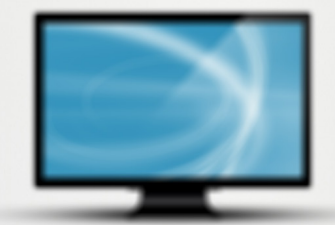

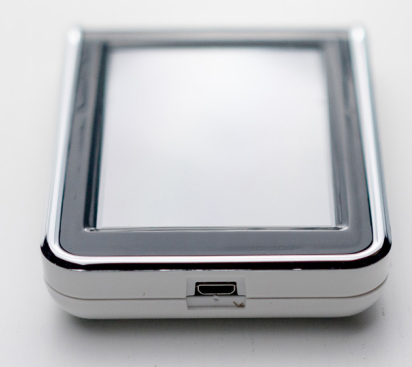

Une carte CPS de remplaçant

### ENREGISTREMENT D'UN NOUVEAU REMPLAÇANT

Le paramétrage d'un remplaçant s'effectue depuis le menu. Avant d'accéder au menu, la CPS du titulaire doit être insérée dans l'eS-KAP-Ad.

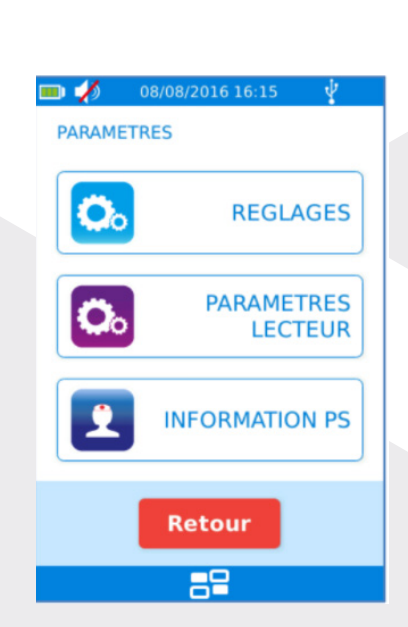

1 Dans le menu principal, appuyer sur le bouton « INFORMATION PS »

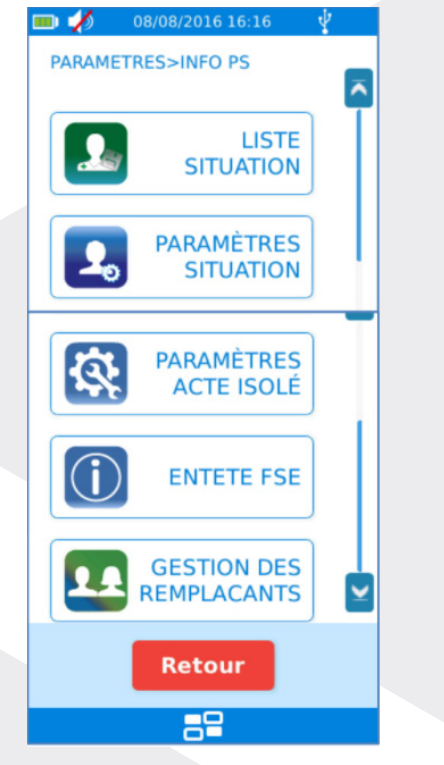

2 puis sur le bouton « GESTION DES REMPLACANTS »

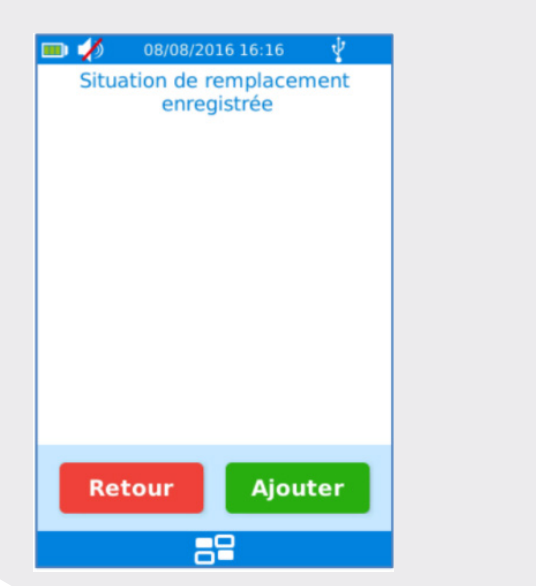

**3** Un écran présentant les situations de remplacement enregistrées est affiché. Par défaut, aucune situation de remplacement n'est enregistrée

Appuyer sur le bouton « Ajouter » pour ajouter une nouvelle situation de remplacement

4 Sélectionner sur cet écran : Saisie par lecture de la CPS du remplaçant

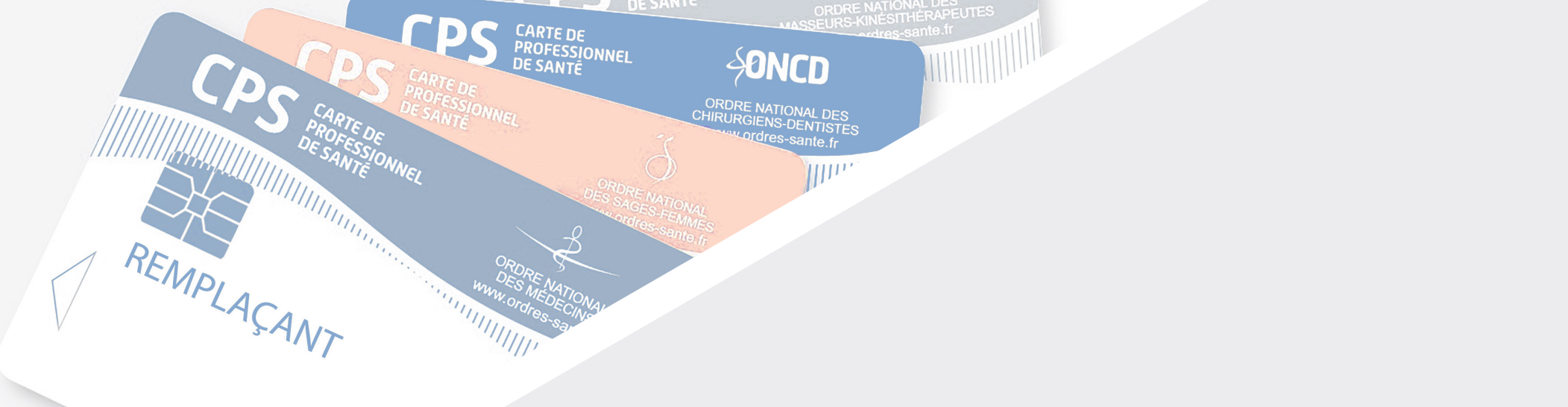

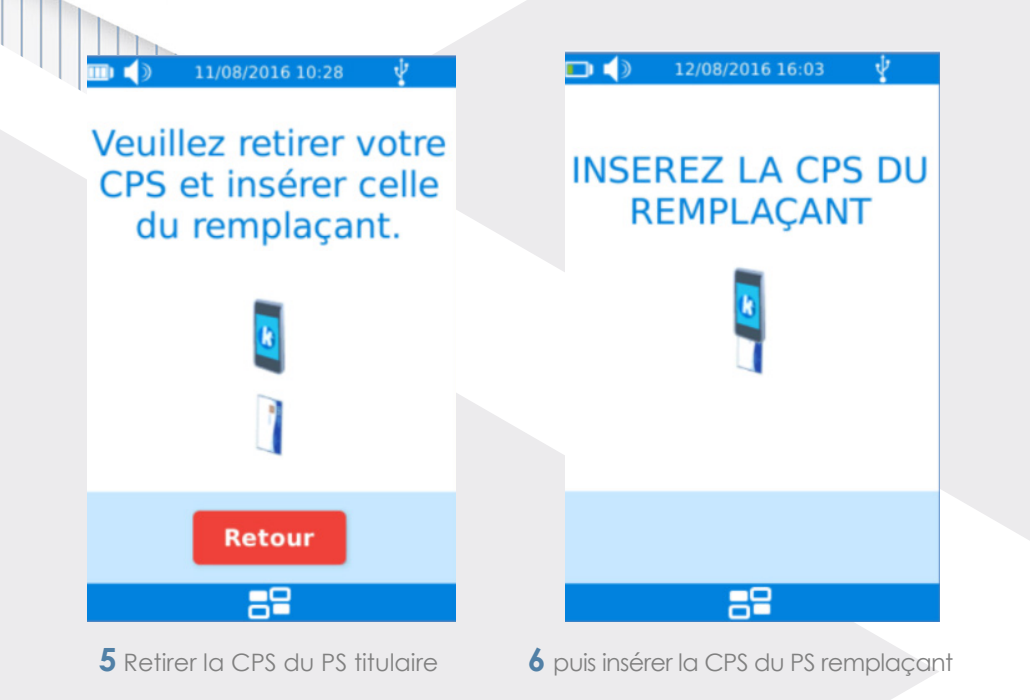

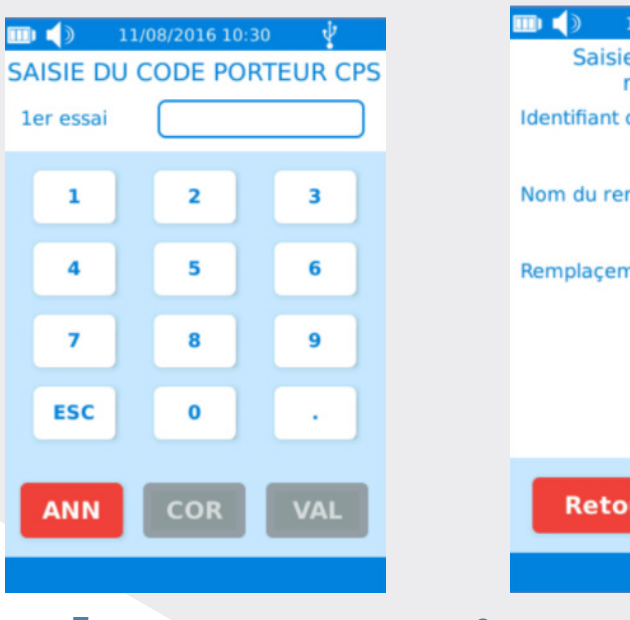

7 Saisir le code porteur

11/08/2016 10:51
Saisie de la situation de remplaçement
Identifiant du remplaçant : 996054284
Nom du remplaçant : FIRMIER A.
Remplaçement régulier : 
Retour
Valider

8 Les situations contenues sur la CPS du remplaçant sont alors affichées. Sélectionner la situation devant effectuer le remplacement

11

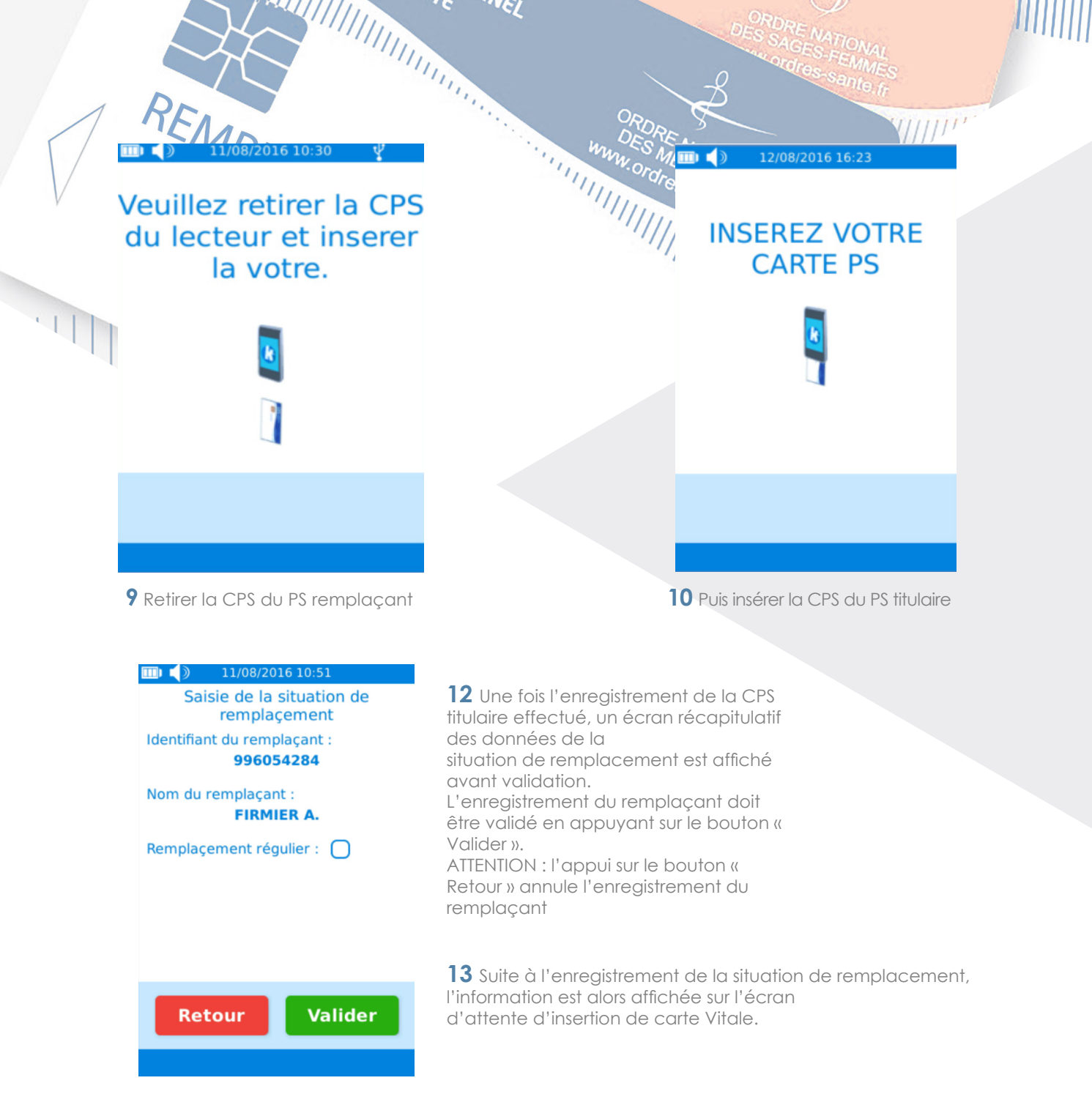

| 🎹 📢 11/08/2016 10:30 🦞 👘   |   |   |  |  |
|----------------------------|---|---|--|--|
| SAISIE DU CODE PORTEUR CPS |   |   |  |  |
| ler essai                  |   |   |  |  |
| 1                          | 2 | 3 |  |  |
| 4                          | 5 | 6 |  |  |
| 7                          | 8 | 9 |  |  |
| ESC                        | 0 | • |  |  |
| ANN COR VAL                |   |   |  |  |
|                            |   |   |  |  |

11 La CPS du titulaire est alors lue à nouveau et son code porteur demandé

#### **TOPAZE** télévitale